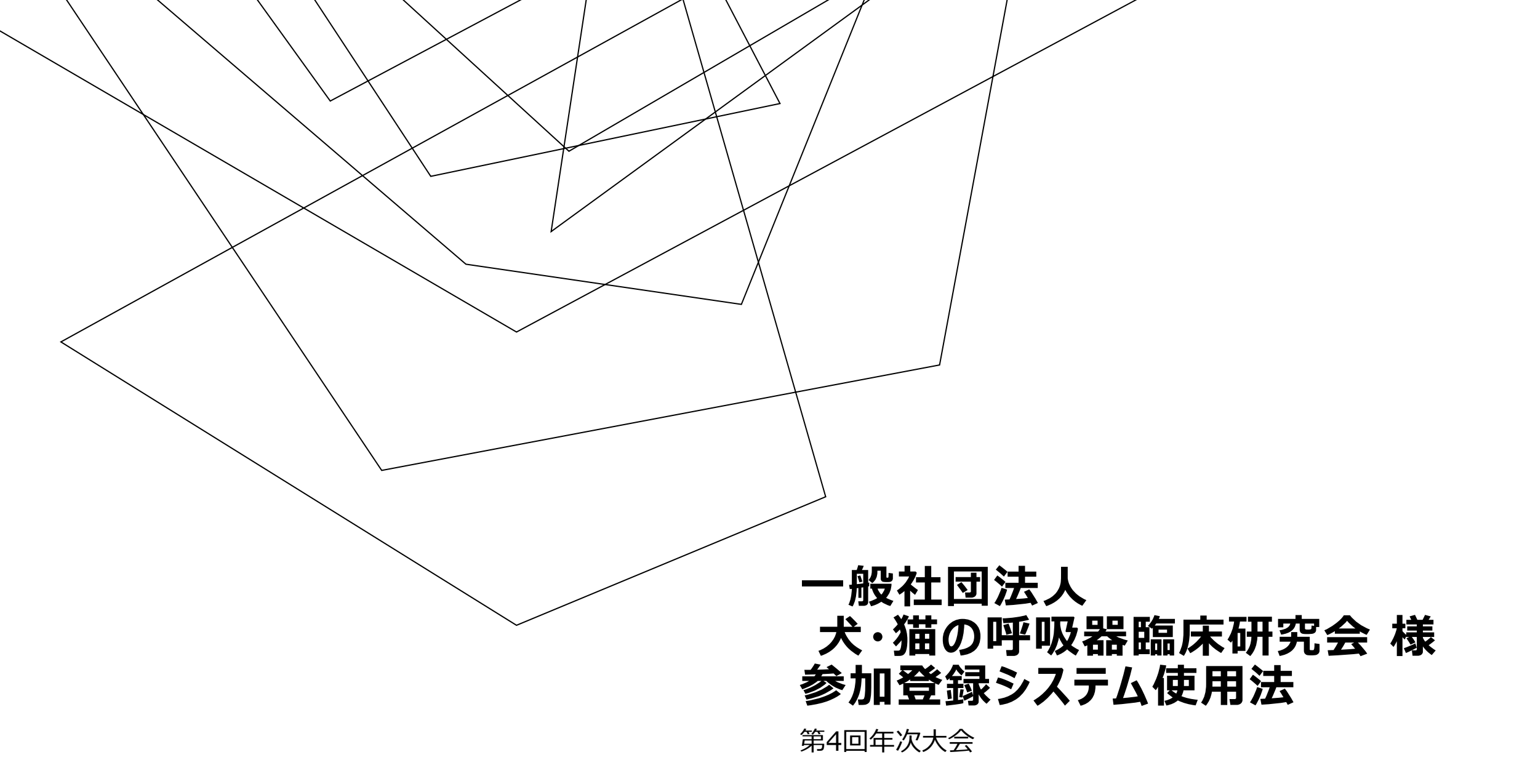

# 会員ID/登録IDを 取得済みの方の 参加登録方法

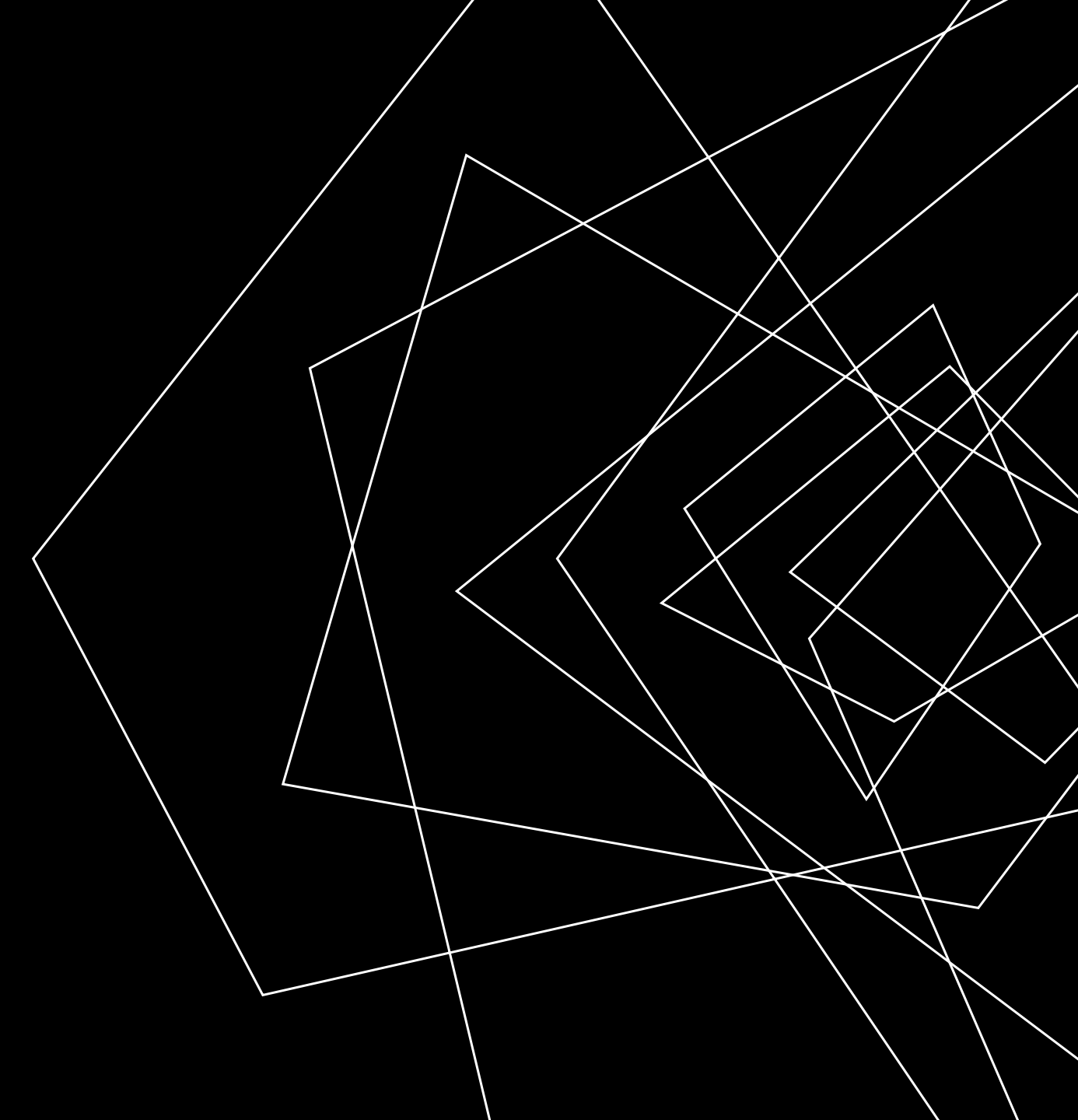

## 参加登録ログイン画面

URL: https://service.gakkai.ne.jp/solti-aspmember/auth/apply/VERMS

Step-1では、「はい、IDとパスワードは発行済みです」をご選択くだ さい。

会員の皆様は会員IDとパスワードでログインいただきます。

非会員の方は、以前に登録した際の登録IDとパスワードでログイン 可能です。

IDを取得されていない方は、Step-1において、「いいえ、未発行で す」ボタンをクリックして、情報登録の上、登録IDとパスワードを取得 してください。詳細はこちら

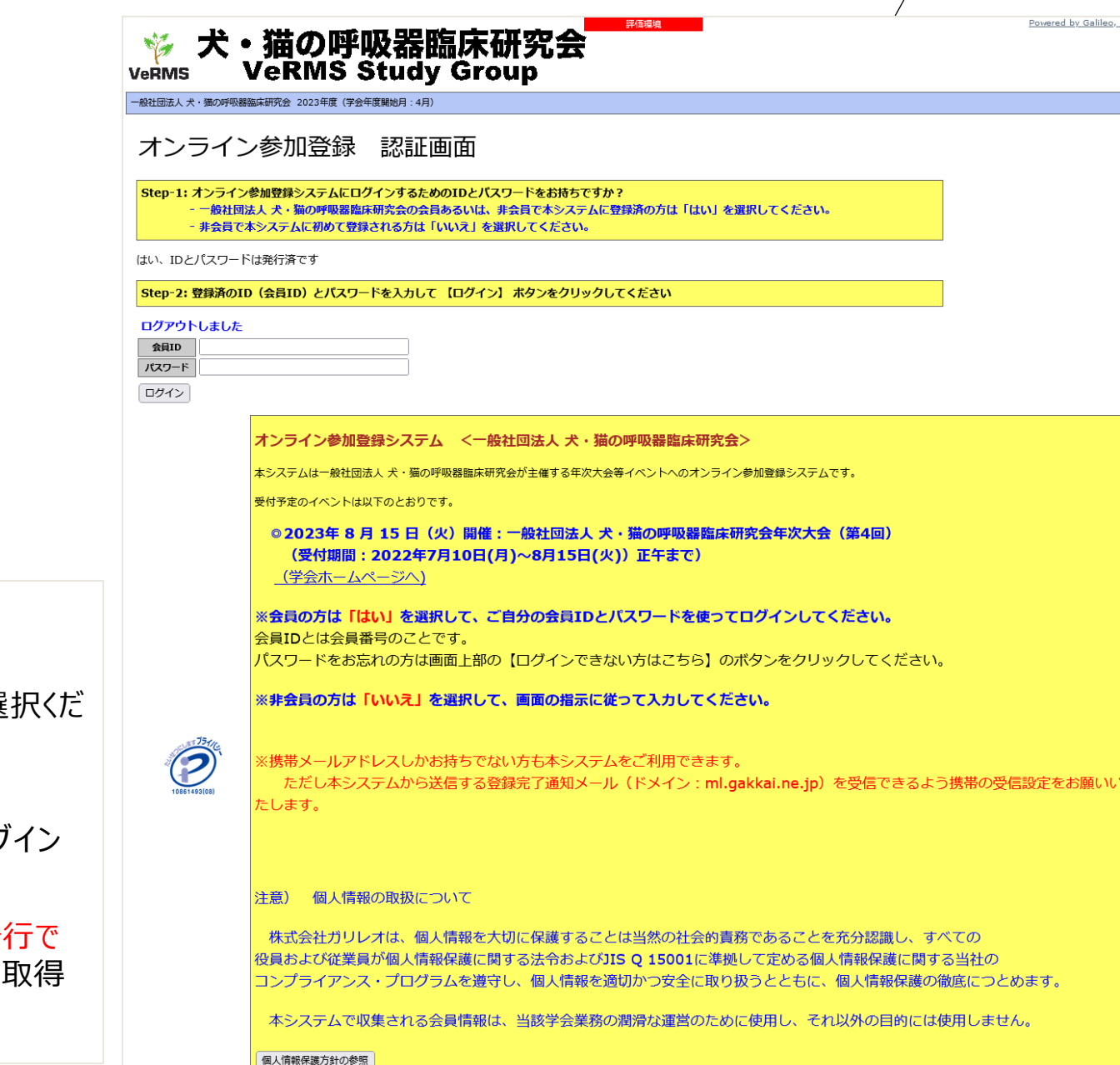

Powered by Galileo, Inc

上記個人情報の取扱いに合意される方のみ、ログインを行って下さい。

### 注意)ご利用環境について

本システムは、Windows XP以前の環境及び従来型携帯電話(フィーチャーフォン)からはご利用いただけません。

ログイン後 イベント選択画面

会員IDや以前参加登録した際の登録IDがある方はログインすると 下記の画面になります。まずはイベント名を選択いただきます。

|                                 |             |                  | 評価環境                |                                         | Powered by Galileo, Inc. |
|---------------------------------|-------------|------------------|---------------------|-----------------------------------------|--------------------------|
| - 般社団法人 犬・猫の呼吸器臨床研究会 2023年度 (第  | 学会年度開始月:4月) |                  |                     |                                         |                          |
|                                 |             |                  |                     |                                         |                          |
| ■ オンライン参加登録(メニュー画面)             |             |                  |                     |                                         |                          |
| 登録 (会員) 番号 800001 氏名            | テスト太郎       | 会員種別テ            | ストアカウント             |                                         |                          |
| 1) 最初に、参加登録対象の大会・研修会等の          | ワイベントを選択して  | ください。            |                     |                                         | ]                        |
| イベント/大会名                        | 開催回数        | 学会年度             | 開催日程                | 摘要                                      |                          |
| 犬・猫の呼吸器臨床研究会                    | 第4回年次大会     | 2023             | 20230815 - 20230815 | オンライン開催、開催後オンデマン<br>3ヶ月(~2023年11月30日まで) | ド配信                      |
|                                 |             |                  |                     |                                         |                          |
| ■オンライン参加登録イベント 文書発行 (           |             | <u>* *</u> * * . |                     |                                         |                          |
| 開催日程により検索し、各イベントの「              | イベント        | タた遅              | t口 選択してください。        |                                         |                          |
| ※参加登録されていないイベントは表示              | コハノ         | もど思              | コハロロシークの場合          | は、「発行可能文書」欄に文書名                         |                          |
| ホタンか表示されていません。                  |             |                  |                     |                                         |                          |
| <b>検索条件</b> 2023 × 年 7 × 月 10 × | 日以降実施 🗌 参加費 | 納付済みイベン          | トのみを検索する 左の条件で再開    | 度検索する                                   |                          |
| イベント/大会名                        | 開催回数        | 学会年度             | 開催日程                | 登録種別 納付状況 請                             | 求·納付金額 発行可能文書            |
|                                 |             |                  |                     |                                         |                          |
| ログアウト                           |             |                  | ホームページに戻る           |                                         |                          |
|                                 |             |                  |                     |                                         |                          |

参加者登録メニュー画面

参加登録等のメニュー画面が表示されます。参加登録を行うと、情報の修正や領収書等の発行などができるようになります。

まずは、「オンライン参加登録」ボタンを押していただくことになります。

|                                   |                   | 評価環境                |                                            | Powered by Galileo, Inc. |
|-----------------------------------|-------------------|---------------------|--------------------------------------------|--------------------------|
| 一般社団法人 犬・猫の呼吸器臨床研究会 2023年度(       | 学会年度開始月:4月)       |                     |                                            |                          |
| ■ オンライン参加登録、メニュー画面                |                   |                     |                                            | /                        |
|                                   |                   |                     |                                            |                          |
| 登録 (会員) 番号 800001 氏名              |                   | Fストアカウント            |                                            | _                        |
| イベント/大会名                          | 開催回数 学会年度         | 開催日程                | 摘要                                         |                          |
| 犬・猫の呼吸器臨床研究会                      | 第4回年次大会 2023      | 20230815 - 20230815 | オンライン開催、開催後オンデマンド配信<br>3ヶ月(〜2023年11月30日まで) |                          |
| オンライン参加登録期間                       |                   |                     |                                            |                          |
| 2023/07/01 00:00 - 2023/07/10 23: | :59               |                     |                                            |                          |
|                                   |                   |                     |                                            |                          |
| 2)下のメニューから希望する操作を選択して             | て、ボタンをクリックしてくたさ   | <b>参加贫疑</b> /       | 、進む 📃 📃                                    |                          |
| ■ オンライン参加登録に関する操作                 |                   |                     |                                            |                          |
| オンライン参加登録 参加申込のオンライ               | イン登録を行います。        |                     |                                            |                          |
| 参加登録情報の修正オンライン参加申込                | 込登録情報の修正を行います。    |                     |                                            |                          |
| 文書発行 領収書(納付済みの                    | の場合)や請求書類などの発行を行い | ます。                 |                                            |                          |
| 連絡先情報の更新連絡先情報の照会・                 | ・修正を行います。         |                     |                                            |                          |
|                                   |                   |                     |                                            |                          |
| トップ画面に戻る                          |                   |                     |                                            |                          |
|                                   |                   |                     |                                            |                          |
| (う)前の画面へ ログアウト                    |                   |                     | マームページに戻る                                  |                          |
|                                   |                   |                     | /                                          |                          |

# 参加者情報入力画面

### 参加者の情報を入力する画面となります ので、連絡先情報等をご入力いただきます。

| 情報を入力し  |  |
|---------|--|
|         |  |
| 次のステップへ |  |
|         |  |

| イベントノ大会                                       | 铭                                     | 開催回数                   | 学会年度                    | 開催日程                             | 摘要                                         |  |
|-----------------------------------------------|---------------------------------------|------------------------|-------------------------|----------------------------------|--------------------------------------------|--|
| 犬・猫の呼吸器臨床研究会                                  |                                       | 第4回年次大会                | 2023                    | 20230815 - 20230815              | オンライン開催、開催後オンデマンド配信<br>3ヶ月(〜2023年11月30日まで) |  |
| オンライン                                         | 加登録期間                                 |                        |                         |                                  |                                            |  |
| 2023/07/01 00:00 -                            | 2023/07/10 23                         | 3:59                   |                         |                                  |                                            |  |
| 下記の全ての情報を入力し<br>※印の項目は、必須入力項<br>Step-1:参加登録者情 | <del>確認後、画面下部</del><br>目です。<br>報 下記の情 | の【次のステップへ              | (Next Step))<br>および登録情報 | 】 ボタンをクリックしてください<br>からコピーされています。 | 9                                          |  |
| 登録 (会員) 番号 80000                              | 1 氏名                                  | テスト 太郎                 | 会員種別ラ                   | マトアカウント                          |                                            |  |
| 所属先                                           | テスト大学                                 |                        | 1                       |                                  |                                            |  |
| 送付先選択 💥                                       | <b>○</b> 自宅住所 ○)                      | 所属先住所 〇海外自             | 宅住所 〇 海外所               | 属先                               |                                            |  |
| 送付先住所 ※                                       | 〒143-0001                             | 東京都大田区東海               |                         |                                  |                                            |  |
| 連絡先電話番号                                       |                                       |                        |                         |                                  |                                            |  |
| 連絡先FAX番号                                      |                                       |                        |                         |                                  |                                            |  |
| メールアドレス1 <mark>※</mark>                       | ebine@galileo                         | o.co.jp                | ×                       | ールアドレス2                          |                                            |  |
| オンライン登録完了メール                                  | の送付先アドレス                              | を右のプルダウンか              | ら選択してくだる                | さい。メールアドレス1 🗸                    |                                            |  |
| ※ <u>本画面で情報を更新して</u><br>申込と同時に会員原簿情報          | <u>ち、会員原簿の情</u><br>服を修正される場           | 報は更新されません<br>合は右のボタンをク | リックしてくだる                | さい。⇒ 会員原簿情報の修正                   |                                            |  |
|                                               | 2                                     |                        |                         |                                  |                                            |  |

参加情報入力画面

参加種別、支払方法を選択いただき、注 意書きを読んでいただいたうえで、次の確 認画面へお進みいただきます。

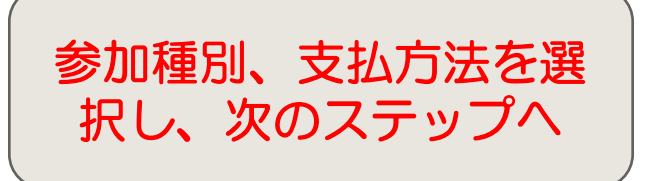

| (ハノノマがはまま)       「日田田田」       「日田田工」       「日田田工」       「日田田工」       「日田工工」       「日田工工」       「「日田工工」」       「「日田工工」」       「「「日田工工」」       「「「日田工工」」       「「「日田工工」」       「「「日田工工」」       「「「「日田工工」」       「「「「日田工工」」       「「「「日田工工」」       「「「「「日田工工」」       「「「「「「」」」       「「「「」」」       「「「」」」」       「「「」」」」       「「「」」」       「「」」」       「「」」」       「「」」」       「「」」」       「「」」」       「「」」」       「「」」」       「「」」」       「「」」」」       「「」」」」       「「」」」       「「」」」       「「」」」」       「「」」」       「「」」」       「「」」」       「「」」」       「」」」       「「」」」       「」」」       「」」」       「」」」       「」」」                                                                                                    | オンニン・共和認格                                                                                                    |                                                                                            |                                                                                                    |                                                                            |                                                  |                         |       |
|----------------------------------------------------------------------------------------------------|----------------------------------------------------------------------------------------------------|--------------------------------------------------------------------------------------------|----------------------------------------------------------------------------------------------------|----------------------------------------------------------------------------|--------------------------------------------------|-------------------------|-------|
| エレクレノズR3         Instance         Party Action         Instance           1000000000000000000000000000000000000                                                                                                    |                                                                                                    |                                                                                            |                                                                                                    | ** <b>*</b> *                                                              | 19/W C 40                                        | 145.35                  |       |
| <ul> <li>・ 価の呼吸器曲球研究 第4回年次大会 2000 2000000 2000000 2000000 37月(~2023411月30日まで)<br/>37月(~20234711月30日まで)</li> <li>2023(07010 00:00 - 2023(071710 23:59)</li> <li>2023(07010 00:00 - 2023(071710 23:59)</li> <li>2023(07010 00:00 - 2023(071710 23:59)</li> <li>2023(07010 00:00 - 2023(071710 23:59)</li> <li>2023(07010 00:00 - 2023(071710 23:59)</li> <li>2023(07010 00:00 - 2023(071710 23:59)</li> <li>2023(07010 00:00 - 2023(071710 23:59)</li> <li>2023(07010 00:00 - 2023(071710 23:59)</li> <li>2023(07010 00:00 - 2023(071710 23:59)</li> <li>2023(07010 00:00 - 2023(071710 23:59)</li> <li>2023(07010 00:00 - 2023(071710 23:59)</li> <li>2024(71010 00:00 - 2023(071710 23:59)</li> <li>2024(71010 00:00 - 2023(07170 23:59)</li> <li>2024(71010 00:00 - 2023(07170 23:59)</li> <li>2024(71010 00:00 - 2023(07170 23:59)</li> <li>2002(71010 00:00 - 2023(07170 23:59)</li> <li>2002(71010 00:00 - 2023(07170 23:59)</li> <li>2002(71010 00:00 - 2023(07170 00:00 00:00:</li></ul>           | 1ベント/大会省                                                                                                    |                                                                                            | 開催四致                                                                                                    | 字簧年度<br>2023                                                               | 開催日程<br>20220815 - 20220815                      | 増要<br>オンライン胆催 胆健治オンデフンド | π⊃/≡  |
| オンライン参加登録期間           2023/07/10 00:00 - 2023/07/10 23:59           整備 (発用) 時号         600001           所属素         デスト大学           単約先作         〒143-0001         東京部大田区東海           第8先作人文明         〒143-0001         東京部大田区東海           第8先作人文明書         ebine@galileo.co.jp         メールアドレス1           ebine@galileo.co.jp         メールアドレス2                                                                                                    | 、猫の呼吸器臨床研究会                                                                                                    |                                                                                            | 第4回年次大会                                                                                                    | 2025                                                                       | 20230013 - 20230013                              | 3ヶ月(~2023年11月30日まで)     | HL IB |
| 2023/07/01 00:00 - 2023/07/10 20:59         2023/07/01 00:00 - 2023/07/10 20:59         2023/07/01 00:00 - 2023/07/10 20:59         2024 (0) 1 (0) 1 (0) | オンライン参加署                                                                                                    | 録期間                                                                                        |                                                                                                    |                                                                            |                                                  |                         |       |
| Big (会目) 時有 800001 氏名 示スト太部 会員感効 デストアカウント<br>所 度 な デストス学<br>デは3-0001 東京都大田区東海<br>単純えた試練育<br>選発ホテAX開存<br>オールアドレス1 ebine@galleo.co.jp メールアドレス2<br>記の全ての債績を入力し確認後、画面下部の「登録情報確認へ(Next Step)】オタンをクリックしてください。<br>記の全ての債績を入力し確認後、画面下部の「登録情報確認へ(Next Step)】オタンをクリックしてください。<br>記の全ての債績を入力し確認後、画面下部の「登録情報確認へ(Next Step)】オタンをクリックしてください。<br>記の全ての債績を入力し確認後、画面下部の「登録情報確認へ(Next Step)】オタンをクリックしてください。<br>記の全ての債績を入力し確認後、画面下部の「登録情報確認へ(Next Step)】オタンをクリックしてください。<br>記の全ての債績を入力し確認後、画面下部の「登録情報確認へ(Next Step)】オタンをクリックしてください。<br>記の全ての債績を入力し確認後、画面下部の「登録情報確認へ(Next Step)】オタンをクリックしてください。<br>記の全ての債績を入力し確認後、画面下部の「登録情報報記へ(Next Step)】オタンをクリックしてください。<br>記の法を選択※ 金貝 ~<br>参加費 5,000 円 参加費も1:2022年9月15日(火) 正午ま<br>でに時してください、<br>文払び法を要素<br>● クレニシットカード決済 VISA, Master, JCB, AMEX / Online参加登録売了画面より<br>● ペンテットプ・(Next Step)                                                                                                    | 2023/07/01 00:00 - 20                                                                                                    | 23/07/10 23:                                                                               | 59                                                                                                    |                                                                            |                                                  |                         |       |
| 所 展 え       テスト大学         第43-0001 東京都大田区東海         第85年に満時         第85年に満時         第85年にあれ時         第85年にあれ時         第85年にあれ時         第85年にあれ時         第85年にあれ時         第85年にあれ時         第85年にあれり         第85年にあれり         第85年におれりてきます         800年01         第86年         90日         第85年にお付してください。         80日         90日         第85日         90日         第85日         90日         第85日         90日         第85日         90日         第85日         90日         91日         91日         92日         92日         93日         93日         93日         93日         93日         93日         93日         93日         93日         93日         93日         93日         93日         93日         93日         93日         93日 <t< td=""><td>登録 (会員) 番号 800001</td><td>氏名</td><td> テスト 太郎</td><td>会員種別テ</td><td>ストアカウント</td><td></td><td></td></t<>                                                                                                    | 登録 (会員) 番号 800001                                                                                                    | 氏名                                                                                         | テスト 太郎                                                                                                    | 会員種別テ                                                                      | ストアカウント                                          |                         |       |
|                                                                                                    |                                                                                                    | 大学<br>                                                                                     |                                                                                                    |                                                                            |                                                  |                         |       |
| 加速時にないます。         シールアドレス1         ebine@galileo.co.jp         メールアドレス2           認め全ての情報を入力し確認後、画面下部の【智識情報確認へ(Next Step)】ボタンをクリックしてください。         (900項目は、必須入力項目です。           認いないの項目は、必須入力項目です。         (900項目は、必須入力項目です。           Step-2:参加申込情報の入力         参加費           参加費         5,000 円           参加費         (90 少しうシットカード決済 VISA, Master, JCB, AMEX / Online参加登録売了画面より           ジンジットカード決済 VISA, Master, JCB, AMEX / Online参加登録売了画面より           ジン         参加費数は参加費の完納により有効となります。必ず参加費納付のお手続きまでお取りください。           ・参加費を完納された方は、当日の年次大会に参加できなくでも、オンデマンド配信の視聴が可能です。           ・年次大会の会議情報や、オンデマンド配信情報は、参加費完納者のみに通知されます           認久天史ブイ (Next Step)                                                                                                    | 送何先任所 〒143-<br>油飯生売評無品                                                                                                    | 0001 果泉都)                                                                                  | 大田区果海                                                                                                    |                                                                            |                                                  |                         |       |
| メールアドレス1       ebine@galileo.co.jp       メールアドレス2         認め全ての情報を入力し確認を、画面下部の【登録情報確認へ(Next Step)】ボタンをクリックしてください。         (知の項目は、必須入力項目です。         Step-2:参加申込情報の入力         登録毎期       会員 ~         参加費       5,000 円       参加費払込期日: 2022年9月15日 (火) 正年ま<br>でに納付してくたさい。         支払方法を選択※       優考         ● クレジットカード決済 VISA, Master, JCB, AMEX / Online参加登録売了画面より          ・          ・         ・       ・         ・       ・         ・       ・         ・       ・         ・       ・         ・       ・         ・       ・         ・       ・         ・       ・         ・       ・         クロー       ・         ・       ・         ・       クロー         ・       ・         ・       クロー         ・       ・         ・       ・         ・       ・         ・       ・         ・       ・         ・       ・         ・       ・         ・       ・         ・       ・         ・                                                                                                    | 連絡光电品用与<br>連絡先FAX番号                                                                                                    |                                                                                            |                                                                                                    |                                                                            |                                                  |                         |       |
| このまでの情報を入力し確認後、画面下部の【登録情報確認へ(Next Step)】ボタンをクリックしてください。         印の項目は、必須入力項目です。         Step-2:参加申込情報の入力         登録確別※       会員 ~         参加費       5,000 円       グ加費払込時日:2022年8月15日 (火) 正午ま<br>でに始付してください。         支払方法を選択※       個名         ● クレジットカード決済 VISA, Master, JCB, AMEX / Online参加登録売了画面より         ※※ 必ずご確認ください ※※※         ・参加費を完納された方は、当日の年次大会に参加できなくても、オンデマンド配信の視聴が可能です         ・ 年次大会の会議情報や、オンデマンド配信情報は、参加費完納者のみに通知されます                                                                                                    | メールアドレス1 ebine@                                                                                                    | Daalileo.co.in                                                                             | メールアドレス                                                                                                    | 2                                                                          |                                                  |                         |       |
| RDの全ての情報を入力し確認後、画面下部の【登録情報確認へ (Next Step)】ボタンをクリックしてください。<br>(印の項目は、必須入力項目です。 Step-2:参加申込情報の入力          登録範囲※       会員 ∨         参加費       5,000 円         参加費       でに時付してください。         支払方法を翌照※       備者         ● クレジットカード決済 VISA, Master, JCB, AMEX / Online参加登録売了画面より          ・         ・       ・         ・       ・         ・       ・         ・       ・         ・       ・         ・       ・         ・       ・         ・       ・         ・       ・         ・       ・         ・       ・         ・       ・         ・       ・         ・       ・         ・       ・         ・       ・         ・       ・         ・       ・         ・       ・         ・       ・         ・       ・         ・       ・         ・       ・         ・       ・         ・       ・         ・       ・         ・       ・         ・       ・         ・       ・ <td>conde</td> <td>- gameoreorip</td> <td></td> <td></td> <td></td> <td></td> <td></td>                                                                                                    | conde                                                                                                    | - gameoreorip                                                                              |                                                                                                    |                                                                            |                                                  |                         |       |
| #Cの全ての理解を入力し体認め、側面下部の【窒動情報始後為へ(Next Step)】 ボタンをクリックしてください。<br>(印の項目は、必須入力項目です。          Step-2:参加申込情報の入力            愛録範別※         会員          参加費       5,000 円         参加費       5,000 円            参加費         クレジットカード決済       VISA, Master, JCB, AMEX / Online参加登録売了画面より            終※         必ずご確認ください          ・参加費を完約されたり有効となります。必ず参加資約何から手続きまでお取りください          ・参加費を完約された方は、当日の年次大会に参加できなくても、オンデマンド配信の視聴が可能です          ・年次大会の会議情報や、オンデマンド配信情報は、参加費完納者のみに通知されます                                                                                                    |                                                                                                    |                                                                                            |                                                                                                    |                                                                            |                                                  |                         |       |
| Chromatelia: 424人/Jupic C9.         Step-2:参加申込情報の入力         登録極別※       会員 、         参加費       5,000 円       愛加費払込順日: 2022年8月15日 (火) 正午ま<br>でに納付してください。         支払方法を選択※       備考         ③ クレジットカード決済 VISA, Master, JCB, AMEX / Online参加登録売了画面より         ※※※ 必ずご確認ください ※※※         ・参加登録は参加費の完納により有効となります。必ず参加費納付のお手続きまでお取りください         ・参加登録は参加費の完納により有効となります。必ず参加費納付のお手続きまでお取りください         ・参加登録は参加費の完納により有効となります。必ず参加費納付のお手続きまでお取りください         ・参加登録は参加費の完納により「物」となります。必ず参加費納付のお手続きまでお取りください         ・参加登録は参加費の完納により「物」となります。必ず参加費為加費納付のお手続きまでお取りください         ・参加登録は参加費の完納により「物」となります。必ず参加費約付のお手続きまでお取りください         ・参加登録は参加費の完納により「なります。必ず参加費納付のお手続きまでお取りください         ・参加登録は参加費の完納により見効となります。必ず参加費為利益のみに通知されます         kmのステップへ (Next Step)                                                                                                    | 記の全ての情報を入力し確認                                                                                                    | 後、画面下部0<br>一                                                                               | の【登録情報確認へ                                                                                                    | (Next Step) ]                                                              | ボタンをクリックしてください                                   | •                       |       |
| Step-2:参加申込情報の入力         登録種別※       会員          参加費       5,000 円       参加費払込期日:2022年8月15日 (火) 正午ま<br>でに納付してください。         支払方法を選択※       備名         シ クレジットカード決済       VISA, Master, JCB, AMEX / Online参加登録完了画面より         ※※※ 必ずご確認ください、※※※         ・参加登録は参加費の完納により有効となります。必ず参加費納付のお手続きまでお取りください。         ・参加登録は参加費の完納により有効となります。必ず参加費納付のお手続きまでお取りください。         ・参加登録は参加費の完納により有効となります。必ず参加費納付のお手続きまでお取りください。         ・参加登録は参加費の完納により有効となります。必ず参加費納付のお手続きまでお取りください。         ・多加登録は参加費の完納により有効となります。必ず参加費納付のお手続きまでお取りください。         ・多加登録は参加費の完納により有効となります。必ず参加費納付のお手続きまでお取りください。         ・多加登録は参加費の完納により有効となります。必ず参加費納付のお手続きまでお取りください。         ・多加登録は参加費の完納により有効となり表しても、オンデマンド配信の視聴が可能です。         ・のステップへ (Next Step)                                                                                                    | に叩り項目は、必須入力項目で                                                                                                    | 9.                                                                                         |                                                                                                    |                                                                            |                                                  |                         |       |
| Step-2: 参加申込情報の入力         登録確別※       会員 、         参加貴       5,000 円       参加費目2002年8月15日 (火) 正午ま<br>でに納付してください。         支払方法を選択※       備名         ④ クレジットカード決済 VISA, Master, JCB, AMEX / Online参加登録完了画面より         ※※※ 必ずご確認ください ※※※         ・参加登録は参加費の完納により有効となります。必ず参加費納付のお手続きまでお取りください         ・参加費を完納された方は、当日の年次大会に参加できなくても、オンデマンド配信の視聴が可能です         ・年次大会の会議情報や、オンデマンド配信情報は、参加費完納者のみに通知されます         10ステップへ (Next Step)                                                                                                    |                                                                                                    |                                                                                            |                                                                                                    |                                                                            |                                                  |                         |       |
| 登録範別※       会員 、         参加書       5,000 円       参加費払込期日: 2022年8月15日 (火) 正午までに納付してください。         支払方法を選択※       備考         ③ クレジットカード決済 VISA, Master, JCB, AMEX / Online参加登録完了画面より         ※※※ 必ずご確認ください、※※         ・参加豊級は参加費の完納により有効となります。必ず参加費納付のお手続きまでお取りください。         ・参加豊を完納された方は、当日の年次大会に参加できなくても、オンデマンド配信の視聴が可能です。         ・年次大会の会議情報や、オンデマンド配信情報は、参加費完納者のみに通知されます                                                                                                    |                                                                                                    |                                                                                            |                                                                                                    |                                                                            |                                                  |                         |       |
| 参加費       5,000 円       参加費払込期日: 2022年8月15日 (火) 正午までに納付してください。         支払方法を選択※       催者         ③ クレジットカード決済       VISA, Master, JCB, AMEX / Online参加登録完了画面より         ※※※ 必ずご確認ください ※※※         ・参加登録は参加費の完納により有効となります。必ず参加費納付のお手続きまでお取りください         ・参加費を完納された方は、当日の年次大会に参加できなくても、オンデマンド配信の視聴が可能です         ・年次大会の会議情報や、オンデマンド配信情報は、参加費完納者のみに通知されます         窓のステップへ (Next Step)                                                                                                    | Step-2:参加申込情報のフ                                                                                                    | ൾ                                                                                          |                                                                                                    |                                                                            |                                                  |                         |       |
| 参加資       S,000 円       でに納付してください.         支払方法を選択※       備名         ③ クレジットカード決済       VISA, Master, JCB, AMEX / Online参加登録完了画面より         ※※※ 必ずご確認ください ※※※         ・参加登録は参加費の完納により有効となります。必ず参加費納付のお手続きまでお取りください         ・参加費を完納された方は、当日の年次大会に参加できなくても、オンデマンド配信の視聴が可能です         ・年次大会の会議情報や、オンデマンド配信情報は、参加費完納者のみに通知されます         窓のステップへ (Next Step)                                                                                                    | Step-2:参加申込情報のフ<br>登録種別※                                                                                                    | 、 力<br>注貝 マ                                                                                |                                                                                                    |                                                                            |                                                  |                         |       |
| 支払方法を選択※       備考         ● クレジットカード決済       VISA, Master, JCB, AMEX / Online参加登録完了画面より         ※※ 必ずご確認ください ※※※       ・参加登録は参加費の完納により有効となります。必ず参加費納付のお手続きまでお取りください         ・参加費を完納された方は、当日の年次大会に参加できなくても、オンデマンド配信の視聴が可能です         ・年次大会の会議情報や、オンデマンド配信情報は、参加費完納者のみに通知されます         ズのステップへ (Next Step)                                                                                                    | Step-2:参加申込情報のフ<br>登録種別※                                                                                                    | (力)<br>注見 マ                                                                                | 参加曹払込期日:20                                                                                                    | 22年8月15日(火)                                                                | 正午ま                                              |                         |       |
| <ul> <li>クレジットカード決済 VISA, Master, JCB, AMEX / Online参加登録完了画面より</li> <li>※※ 必ずご確認ください ※※※</li> <li>・参加登録は参加費の完納により有効となります。必ず参加費納付のお手続きまでお取りください</li> <li>・参加費を完納された方は、当日の年次大会に参加できなくても、オンデマンド配信の視聴が可能です</li> <li>・年次大会の会議情報や、オンデマンド配信情報は、参加費完納者のみに通知されます</li> </ul>                                                                                                    | Step-2:参加申込情報のフ<br>登録種別※<br>参加費 5                                                                                                    | 、力<br>注見 マ<br>,000 円                                                                       | 参加貴払込期日 : 20:<br>でに納付してください                                                                                                    | 22年8月15日 (火)<br>2.                                                         | 正午ま                                              |                         |       |
| <ul> <li>※※ 必ずご確認ください ※※※</li> <li>・参加登録は参加費の完納により有効となります。必ず参加費納付のお手続きまでお取りください</li> <li>・参加費を完納された方は、当日の年次大会に参加できなくても、オンデマンド配信の視聴が可能です</li> <li>・年次大会の会議情報や、オンデマンド配信情報は、参加費完納者のみに通知されます</li> </ul>                                                                                                    | Step-2:参加申込情報のフ<br>登録種別※<br>参加書<br>5<br>支払方法を選択※                                                                                                    | 、力<br>注見 <b>、</b><br>,000 円                                                                | 参加費払込期日:20.<br>でに納付してください<br>備考                                                                                                    | 22年8月15日 (火)<br>い。                                                         | 正午ま                                              |                         |       |
| <ul> <li>※ ※ 必 9 こ 理 範 く /こ ごい ※ ※ ※</li> <li>参加登録は参加費の完納により有効となります。必ず参加費納付のお手続きまでお取りください</li> <li>参加費を完納された方は、当日の年次大会に参加できなくても、オンデマンド配信の視聴が可能です</li> <li>年次大会の会議情報や、オンデマンド配信情報は、参加費完納者のみに通知されます</li> <li>図ステップへ (Next Step)</li> </ul>                                                                                                    | Step-2:参加申込情報のフ<br>登録種別※<br>参加費<br>5<br><u>支払方法を選択※</u><br>う クレジットカード決済 VI                                                                                                    | 、力<br>注見 ~<br>,000 円<br>SA, Master, JC                                                     | 参加貴払込期日:200<br>でに納付してください<br>備考<br>CB, AMEX / Online参                                                                                                    | 22年8月15日(火)<br>い。<br>参加登録完了画面。                                             | 正午ま                                              |                         |       |
| <ul> <li>参加登録は参加費の完納により有効となります。必ず参加費納付のお手続きまでお取りください</li> <li>参加費を完納された方は、当日の年次大会に参加できなくても、オンデマンド配信の視聴が可能です</li> <li>年次大会の会議情報や、オンデマンド配信情報は、参加費完納者のみに通知されます</li> <li>(のステップへ (Next Step)</li> </ul>                                                                                                    | Step-2:参加申込情報のフ<br>登録種別※<br>参加費<br>5<br>支払方法を選択※<br>う クレジットカード決済 VI                                                                                                    | 、力<br>会員 ~<br>,000 円<br>SA, Master, JC                                                     | 参加貴払込期日:200<br>でに納付してください<br>備考<br>CB, AMEX / Online参                                                                                                    | 22年8月15日(火)<br>い。<br>参加登録完了画面。                                             | 正午ま                                              |                         |       |
| ・参加費を完納された方は、当日の年次大会に参加できなくても、オンデマンド配信の視聴が可能です<br>・年次大会の会議情報や、オンデマンド配信情報は、参加费完納者のみに通知されます                                                                                                    | Step-2:参加申込情報のフ<br>登録種別※<br>参加書 5<br>支払方法を選択※<br>う クレジットカード決済 VI<br>※※※ 必ずご確認く1                                                                                                    | 、力<br>注見 、<br>,000 円<br>SA, Master, JC<br>ごさい ※※                                           | 参加 <u>費払込</u> 期日:20<br>でに納付してください<br>備考<br>CB, AMEX / Online参                                                                                                    | 22年8月15日(火)<br>八。<br>参加登録完了画面。                                             | 正午ま                                              |                         |       |
| ・年次大会の会議情報や、オンデマンド配信情報は、参加費完納者のみに通知されます<br>Rのステップへ (Next Step)                                                                                                    | Step-2:参加申込情報のフ<br>登録種別※<br>参加書<br>5<br>支払方法を選択※<br>う クレジットカード決済 VI<br>※※※ 必ずご確認く1<br>・参加登録は参加費の完約                                                                                                    | 、力<br>会員 、<br>,000 円<br>SA, Master, JC<br>ごさい ※※<br>Micより有効とれ                              | 参加貴払込期日:20<br>でに納付してください<br>備考<br>CB, AMEX / Online参<br>く ※<br>なります。必ず参加調                                                                                        | 22年8月15日(火)<br>い。<br>参加登録完了画面。<br><b>黄納付のお手続き</b>                          | <u>正午ま</u><br>より<br><b>きまでお取りください</b>            |                         |       |
| Rのステップへ (Next Step)                                                                                                    | Step-2:参加申込情報のフ         登録種別※         参加費         5         支払方法を選択※         クレジットカード決済         ソI         ※※※ 必ずご確認く力         ・参加登録は参加費の完納         ・参加費を完納された方は                                                                                                   | 、力<br>注貝 マ<br>,000 円<br>SA, Master, JC<br>ごさい ※※<br>新により有効とれ<br>は、当日の年次5                   | 参加貴払込期日:20.<br>でに納付してください<br>備考<br>CB, AMEX / Online参<br>く<br>※<br>なります。必ず参加<br>大会に参加できなく                                                                        | 22年8月15日 (火)<br>い。<br>参加登録完了画面。<br><b>費納付のお手続き</b><br>ても、オンデマン             | 正午ま<br>より<br>までお取りください<br>ッド配信の視聴が可能です           |                         |       |
| Rのステップへ (Next Step)                                                                                                    | Step-2:参加申込情報のフ         登録種別※       全         参加書       5         支払方法を選択※       5         クレジットカード決済       VI         <                                                                                                    | 、力   、000 円   SA, Master, JC   SA, Master, JC   SC さい ※※   Nにより有効とれ   、当日の年次:   オンデマンド     | 参加貴払込期日:200<br>でに納付してください<br>備考<br>CB, AMEX / Online参<br>く<br>※<br>なります。必ず参加<br>大会に参加できなく<br>配信情報は、参加要                                                           | 22年8月15日(火)<br>い。<br>参加登録完了画面。<br><b>費納付のお手続き</b><br>ても、オンデマン<br>完納者のみに運知  | 正午ま<br>より<br>きまでお取りください<br>ッド配信の視聴が可能です<br>ロされます |                         |       |
| Rのステップへ(Next Step)                                                                                                    | Step-2:参加申込情報のフ         登録種別※       全         参加費       5         支払方法を選択※       9         クレジットカード決済       VI         ※※※ 必ずご確認く1       ・参加登録は参加費の完約         ・参加費な完約された方は       ・年次大会の会議情報や、                                                                      | 、力   、000円   SA, Master, JC   SA, Master, JC   SCさい ※   SCさり有効とれた。   当日の年次に、   オンデマンド語     | 参加貴払込期日:20<br>でに納付してください<br>備考<br>CB, AMEX / Online参<br>、<br>※<br>なります。必ず参加<br>法<br>大会に参加できなく<br>配信情報は、参加要                                                       | 22年8月15日 (火)<br>い。<br>参加登録完了画面。<br><b>費納付のお手続き</b><br>ても、オンデマン<br>完納者のみに通知 | 正午ま<br>より<br>きまでお取りください<br>ッド配信の視聴が可能です<br>いされます |                         |       |
|                                                                                                    | Step-2:参加申込情報のフ         登録種別※       全         参加書       5         支払方法を選択※       5         クレジットカード決済       VI         ※※※ 必ずご確認く力       ・参加登録は参加書の完納         ・参加費を完納された方は       ・年次大会の会議情報や、                                                                      | 、力<br>注目 マ<br>,000 円<br>SA, Master, JC<br><b>ごさい ※※</b><br>Micより有効とれ<br>は、当日の年次:<br>オンデマンド | 参加費払込期日:20<br>でに納付してください<br>備考<br>CB, AMEX / Online参<br>CB, AMEX / Online参<br>CB, AMEX / Online参<br>CB, AMEX / Online参<br>にあります。必ず参加時<br>大会に参加できなく<br>配信情報は、参加要う | 22年8月15日 (火)<br>入。<br>参加登録完了画面。<br>費納付のお手続き<br>ても、オンデマン<br>完納者のみに通知        | 正午ま<br>より<br>をまでお取りください<br>ッド配信の視聴が可能です<br>ロされます |                         |       |
|                                                                                                    | Step-2:参加申込情報のフ         登録種別※         参加費         支払方法を選択※         クレジットカード決済         クレジットカード決済         ・参加登録は参加費の完解         ・参加登録は参加費の完解         ・参加費を完納された方は         ・年次大会の会議情報や、                                                                               | 、力<br>注貝 マ<br>,000 円<br>SA, Master, JC<br><b>ごさい ※※</b><br>新により有効とれ<br>よ、当日の年次:<br>オンデマンド部 | 参加費払込期日:20<br>でに納付してください<br>備考<br>CB, AMEX / Online参<br>S ※<br>なります。必ず参加<br>大会に参加できなく<br>配信情報は、参加要                                                               | 22年8月15日 (火)<br>い。<br>参加登録完了画面。<br>費納付のお手続き<br>ても、オンデマン<br>完納者のみに通知        | 正午ま<br>より<br>きまでお取りください<br>ンド配信の視聴が可能です<br>いされます |                         |       |
|                                                                                                    | Step-2:参加申込情報の7         登録種別※       全         参加書       5         支払方法を選択※       9         クレジットカード決済       VI         ※※※ 必ずご確認く1       ・         ・参加登録は参加書の完解       ・         ・参加費を完納された方は       ・         ・年次大会の会議情報や、          次のステップへ (Next Step)       前の画面へ | 、力<br>全員 、<br>,000 円<br>SA, Master, JC<br><b>ごさい ※※</b><br>朝により有効とれ<br>は、当日の年次:<br>オンデマンド語 | 参加貴払込期日:200<br>でに納付してください<br>備考<br>CB, AMEX / Online参<br>く※<br>なります。必ず参加<br>大会に参加できなく<br>配信情報は、参加典                                                               | 22年8月15日 (火)<br>い。<br>参加登録完了画面。<br><b>費納付のお手続き</b><br>ても、オンデマン<br>完納者のみに通知 | 正午ま<br>より<br>きまでお取りください<br>ンド配信の視聴が可能です<br>いされます | ホームページに戻る               |       |

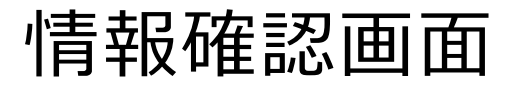

スカレアいただいた唐銀を確認いただく両

| 入力していただいた情報を確認いただく画<br>面となります。<br>修正箇所があれば、適宜、画面を戻って<br>いただき、情報を修正いただきます。 | 2023/07/01 00:00 - 2023/07/10 23:59<br>登録 (会見) 暗号 800001 氏名 テスト太郎 会員範別 テストアカウント<br>所 屈 先 デスト大学<br>定付先住所 〒143-0001 東京都大田区東海<br>連絡先毛試器号<br>メールアドレス1 ebine@galileo.co.jp メールアドレス2<br>登録範別 会員<br>参加書 5,000 円<br>反払方法 催客<br>クレジットカード決 VISA, Master, JCB, AMEX /<br>Online参加登録完了画面より |
|---------------------------------------------------------------------------|----------------------------------------------------------------------------------------------------|
| 内容に問題がなければ、確認<br>終了ボタンをクリック                                               | ※※※ 必ずご確認ください ※※※<br>・参加登録は参加費の完納により有効となります。必ず参加費納付のお手続きまでお取りください<br>・参加費を完納された方は、当日の年次大会に参加できなくても、オンデマンド配信の視聴が可能です<br>・年次大会の会議情報や、オンデマンド配信情報は、参加費完納者のみに通知されます 参加費合計:5,000 円 参加費払込期日:2022年8月15日<br>(火) 正午までに納付してください。 全ての申込情報を確認後、下部の【申込情報確認終了】ボタンをクリックしてください。                 |
| 前の画面に戻る場合はこちら<br>(ブラウザの戻るボタンは使<br>用しないでください)                              |                                                                                                    |

開催回数

第4回年次大会

学会年度

2023

/

一般社団法人 犬・猫の呼吸器臨床研究会 2023年度(学会年度開始月:4月)

■ オンライン参加登録 申込情報確認

犬・猫の呼吸器臨床研究会

イベント/大会名

オンライン参加登録期間

評価環境

開催日程

20230815 - 20230815

摘要

オンライン開催、開催後オンデマンド配信

3ヶ月(~2023年11月30日まで)

Powered by Galileo, Inc.

| 由认定了面面                                              |                                                                                                    |                                                              |                                                                     |                                                 |                                                          |                                                        |                          |
|-----------------------------------------------------|----------------------------------------------------------------------------------------------------|--------------------------------------------------------------|---------------------------------------------------------------------|-------------------------------------------------|----------------------------------------------------------|--------------------------------------------------------|--------------------------|
| 中心尤」画画                                              |                                                                                                    |                                                              |                                                                     |                                                 | 評価環境                                                     | ,                                                      | Powered by Galileo, Inc. |
| L                                                   | 一般社団法人 犬・猫の呼吸器臨床研究会 2                                                                                                    | 2023年度(学                                                     | 会年度開始月:4月)                                                          |                                                 |                                                          |                                                        |                          |
|                                                     | ■ オンライン参加登録 申込完了                                                                                                    |                                                              |                                                                     |                                                 |                                                          |                                                        |                          |
|                                                     | 登録 (会員) 番号 800001                                                                                                    | 氏名                                                           | テスト太郎                                                               | 会員種別                                            | テストアカウント                                                 |                                                        |                          |
|                                                     | イベント/大会名                                                                                                    |                                                              | 開催回数                                                                | 学会年度                                            | 開催日程                                                     |                                                        |                          |
| 完了画面です。                                             | 犬・猫の呼吸器臨床研究会                                                                                                    |                                                              | 第4回年次大会                                                             | 2023                                            | 20230815 - 20230815                                      | オンマイン開催、開催使オンティント配信<br>3ヶ月(~2023年11月30日まで)             |                          |
| 引き続き、参加費のクレジット決済へお進<br>みいただきます。<br>請求書・領収書等も発行可能です。 | オンライン参加登録が完了しました<br>登録日=2023/07/10<br>登録種別=会員<br>申込詳細=参加費(5,000円)<br>参加費合計=5,000円<br>支払済金額= 0円<br>支払公額合計=5,000円 参加費<br>支払方法=クレジットカード決済(N   | 亡。                                                           | 2022年8月15日<br>ter, JCB, AMEX                                        | (火) 正午まで<br>Online参加登                           | に納付してください。<br>録完了画面より)                                   |                                                        |                          |
| こちらより参加費のクレジッ<br>ト決済にお進みください                        | 申込が完了した方には、ここで選<br>メールが届いていない場合は、再度<br>完了しておりませんので、はじめか<br>※期日までに参加費の振込が確認<br>ご質問はホームページ上に記載され<br>引き続き操作を続ける場合は、下記                         | 躍択したメー、<br>寛本システム<br>から申込を行っ<br>こできない場っ<br>れた連絡先ま<br>このメニュー; | ルアドレスに、登<br>にログインして申<br>ってください。<br>合は、今回登録し<br>でお願いいたしま<br>から操作を選択し | 録完了のメー)<br>通込情報が登録<br>、た参加資格は<br>ます。<br>、てください。 | ルをお送りいたしましたので、ご確<br>されているかをご確認ください。登<br>失効しますので必ず払込期日までに | 認をお願いいたします。登録完了の<br>録されていない場合は、まだ申込が<br>参加費をお振り込みください。 |                          |
| 請求書等を発行する場合は<br>「文書発行」をクリック                         | オンライン参加登録に関する操作         クレジットカードのオンライン決済         参加登録情報の修正       オンライ         文書発行       領収書         連絡先情報の更新       連絡先情報         トップ画面に戻る | で参加費を支<br>イン参加申込<br>く納付済みの均<br>青報の照会・1                       | 変払う 支払方法<br>登録情報の修正を行<br>場合)や請求書類が<br>修正を行います。                      | で <mark>クレジットカ</mark><br>行います。<br>などの発行を行       | ードを選択した方のみ可能です。<br>います。                                  |                                                        |                          |
|                                                     | う前の画面へ ログアウト                                                                                                    |                                                              |                                                                     |                                                 | (                                                        | ホームページに戻る                                              |                          |
|                                                     |                                                                                                    |                                                              |                                                                     |                                                 |                                                          |                                                        |                          |

参加費クレジット決済画面

クレジットカード情報を入力し、参加費金 額をご確認の上、決済をお願いします。

なお、本システムではクレジットカード情報 をは決済の情報送信に使用するのみであ り、データベース等に登録されることはござ いません。

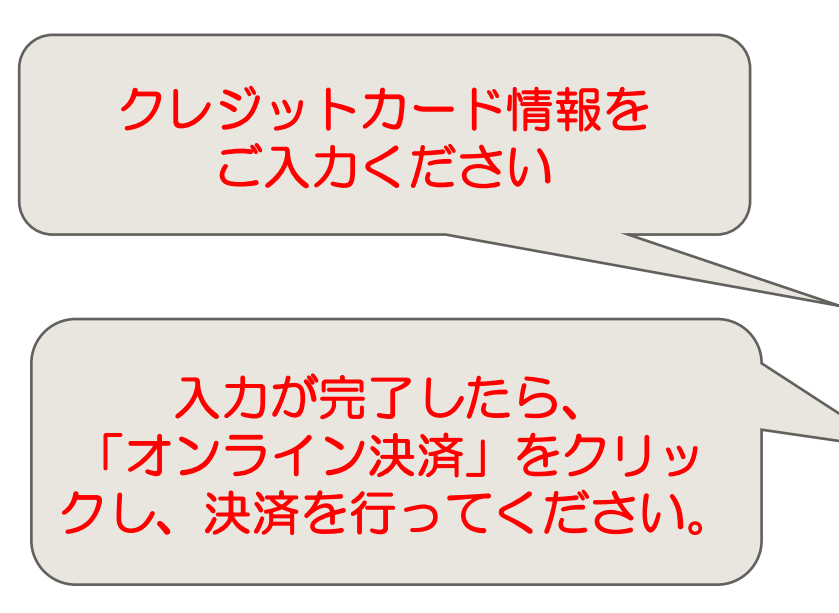

| 社団法人 犬・猫の呼吸器臨床研                 | 究会 2023年度(学     | 学会年度開始月:4月)     |           |                               |                                           |
|---------------------------------|-----------------|-----------------|-----------|-------------------------------|-------------------------------------------|
| 参加登録 オンライン決済画                   | 面               |                 |           |                               |                                           |
| 登録 (会員) 番号 800001               | 氏名              | テスト 太郎          | 会員種別テ     | ストアカウント                       |                                           |
| イベントノ大会                         | 8               | 開催回数            | 学会年度      | 開催日程                          | 摘要                                        |
| ・猫の呼吸器臨床研究会                     |                 | 第4回年次大会         | 2023      | 20230815 - 20230815           | オンライン開催、開催後オンデマンド翫<br>3ヶ月(〜2023年11月30日まで) |
| 噴のクレジットカードによ                    | るオンライン決済        | を行います。【SBI      | ベリトランス・SS | il暗号化通信経由】                    |                                           |
| ₱込詳細 = 参加費(5,000                | 円)              |                 |           |                               |                                           |
|                                 |                 |                 |           |                               |                                           |
| 加費合計 = 5,000 円                  |                 |                 |           |                               |                                           |
| 公済金額 = 0円<br>(A) なみを計 - 5 000 日 |                 |                 |           |                               |                                           |
|                                 |                 |                 |           |                               |                                           |
| 記の文仏台計金額を確認例                    | 、カート番号と作        | 自効期限を下記に入       | カレ、 レオンライ | ン決済」ホタンをクリックして                | くたさい。                                     |
| クレジットカード番号                      |                 |                 | (カード番号を連編 | 売する数字で <mark>人力してください)</mark> |                                           |
| 前効期限(Month/Year)                | v    /          |                 |           |                               |                                           |
| セキュリティコード                       | (力)<br>桁の数字になりま | ード裏面署名部分に<br>す) | ある3桁の数字を2 | 入力してください。 アメックスの装             | 島合、カード前面に記載されている4<br>                     |
| オンニストル海路                        |                 |                 |           |                               |                                           |
| 12 ST ZIAIH                     |                 |                 |           |                               | Supported by                              |
|                                 |                 |                 |           |                               | VeriTrans                                 |
|                                 |                 |                 |           |                               |                                           |
|                                 | 1               |                 |           | G                             | ホームページに戻る                                 |
|                                 |                 |                 |           | Ľ                             |                                           |

評価環境

参加費クレジット決済完了画面

この画面が表示されたら、決済完了です。

ご登録のメールアドレスに決済完了のメー ルが送信されておりますので、ご確認くださ い。

年次大会の会議情報やオンデマンド配信 情報は、参加費完納の方のみ、会期が近 くなりましたら、下記のマイページ画面に ログインすることにより、「お知らせ」画面 に案内が表示されます(後日)。

また、メールでのご案内もあるかと存じます ので、完了メール等の受信を確認し、メー ルでのご連絡が可能であることをご確認くだ さい(迷惑メールフォルダに仕訳けられる 場合もあるようですので、ご注意ください) 一般社団法人 犬・猫の呼吸器臨床研究会 2023年度(学会年度開始月:4月)

■参加登録 オンライン決済画面

| 登録(会貝)番号  | 800001 | 氏名 | テスト太郎   | 会員種別フ | ストアカウント             |                                             |
|-----------|--------|----|---------|-------|---------------------|---------------------------------------------|
| ተላ        | ント/大会名 |    | 開催回数    | 学会年度  | 開催日程                | 摘要                                          |
| 犬・猫の呼吸器臨床 | 研究会    |    | 第4回年次大会 | 2023  | 20230815 - 20230815 | オンライン開催、開催後オンデマンド配信<br>3ヶ日 (~2023年11月30日まで) |

評価環境

オンライン参加登録メニュー画面へ ホームページに戻る

参加費のオンライン決済が完了しました。

前の画面へ

ログアウト

| 参加費合計 =   | 5,000 円         |
|-----------|-----------------|
| 支払済金額 =   | 0円              |
| 今回決済金額=5  | <u>,000 円</u>   |
| 決算日時=2023 | -07-10 09:50:38 |
| 申込詳細= 参加  | 費(5,000円)       |
|           |                 |
|           |                 |

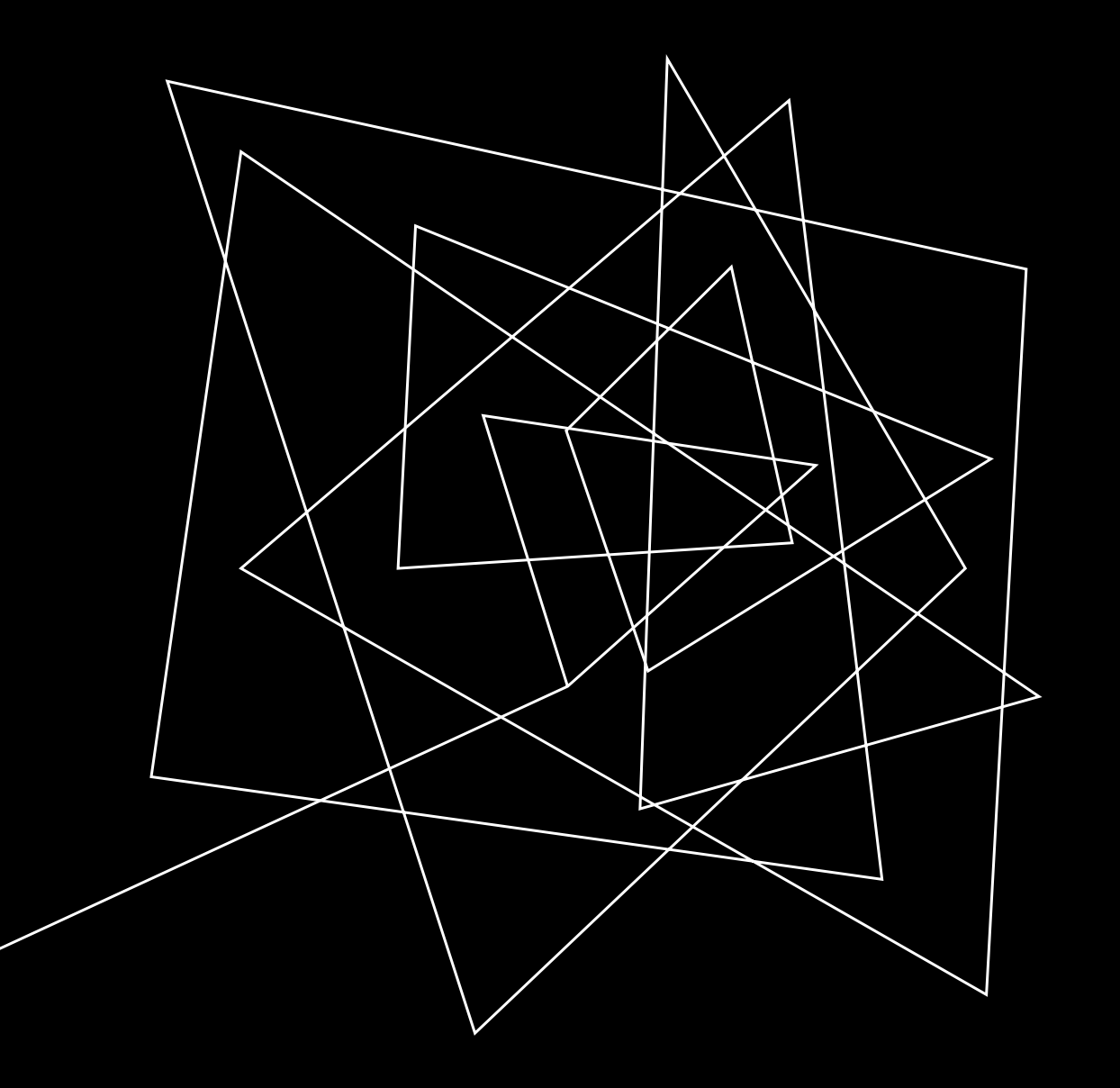

# 登録IDを取得されてい ない方の参加登録方 法(登録IDの取得)

### 参加登録ログイン画面

URL : <u>https://service.gakkai.ne.jp/solti-asp-</u> member/auth/apply/VERMS

非会員であり、登録IDとパスワードの取得がお済みでない方は、 Step-1において、「いいえ、未発行です」をクリックいただきます。

次の画面で登録ID/パスワード取得のための情報登録画面へ遷移します。

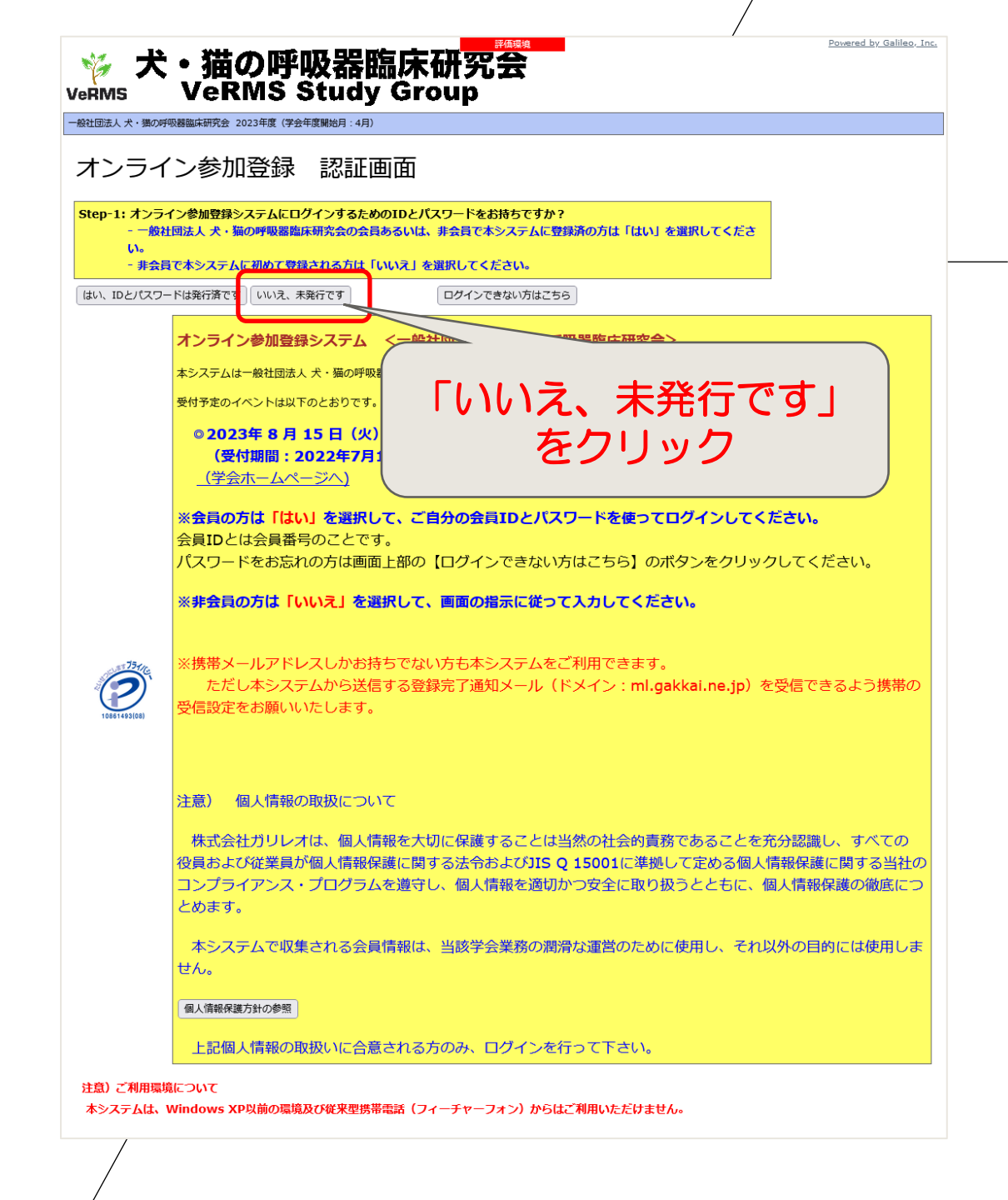

# 連絡先情報入力画面

パスワードを含む、情報登録画面になりま すので、連絡先情報等をご登録ください。

赤枠は必須入力項目です。

メール送付先に指定した自宅もしくは所属 のメールアドレスは必須入力となります。

情報を入力し、

次のステップへ

| 一般社団法人 犬・猫の呼吸器臨床研究会 2023年度                                              | [(学会年度開始月:4月)                        |                | Powered by Galileo, Inc. |             |       |
|-------------------------------------------------------------------------|--------------------------------------|----------------|--------------------------|-------------|-------|
| ■ 連絡先情報入力                                                               |                                      |                |                          |             |       |
| 参加登録日 20230710                                                          |                                      |                |                          |             |       |
| 連絡先情報を画面上で入力し、画面下部の                                                     | 「次のステップへ (Next Step) 」ボタンをクリックしてください | ۱.             |                          |             |       |
| 「赤枠」は必須項目です。<br>※パスワードは今後本システムにログイン                                     | する際に必要になりますので、お手元に大切に保管してください。       |                |                          |             |       |
| ※自宅住所または所属先住所は資料送付の                                                     | ために必要ですので、必ずどちらかを入力ください。             |                |                          |             |       |
| 【基本情報】                                                                  |                                      |                |                          |             |       |
|                                                                         | (15桁以内の任意の半角英数字・記号の組み合わせで入力してくださ     | し)。)           |                          |             |       |
| (漢字)                                                                    |                                      |                |                          |             |       |
| (b))                                                                    | (全角力タカナ)                             |                |                          |             |       |
| (央語)                                                                    |                                      |                |                          |             |       |
| <b>生年月日</b>                                                             | (例:2005年12月1日は「20051201」と入力)         |                |                          |             |       |
| メール送付先 ~                                                                |                                      |                |                          |             |       |
| 【自宅住所情報】                                                                |                                      |                |                          |             |       |
| 携帯電話番号1                                                                 | 自宅メールアドレス                            |                |                          |             |       |
|                                                                         |                                      |                |                          |             |       |
| (電話番号寺は半用数子、ハイノン区切りで)                                                   | 人刀/記人例:「03-5981-9824」)               |                |                          |             |       |
| (所雇先情報) 所属先名                                                            | 所属先事業所名(学部・研究科・センター等)                | 所属先部署名(学科・専攻等) | 所属先役職名(在学                | 绪は「大学院学生」、「 | 研究生」等 |
|                                                                         |                                      |                |                          |             |       |
|                                                                         |                                      |                |                          |             |       |
| 所属先メールア                                                                 | パレス                                  |                |                          |             |       |
| 所服先メールア                                                                 | 1522                                 |                |                          |             |       |
| <b>所属先メール7</b><br> <br>(電話番号等は半角数字、ハイフン区切りで)                            | <b>ドレス</b><br>入力/記入例:「03-5981-9824」) |                |                          |             |       |
| 所属先メールラ           (電話番号等は半角数字、ハイフン区切りで)           【その他】                 | <b>ドレス</b><br>入力/記入例:「03-5981-9824」) |                |                          |             |       |
| 所観先メールフ<br>(電話番号等は半角数字、ハイフン区切りで)<br>【その他】<br>次のステップへ (Next Step)        | <b>ドレス</b><br>入力/記入例:「03-5981-9824」) |                |                          |             |       |
| <b>所展先メール</b><br>(電話番号等は半角数字、ハイフン区切りで)<br>【その他】<br>【次のステップへ (Next Step) | <b>ドレス</b><br>入力/記入例:「03-5981-9824」) |                |                          | -           |       |

### 連絡先情報確認画面

入力内容を確認し、問題がなければ、「連 絡先情報登録完了」ボタンをクリックしてく ださい。

修正がある場合は、画面左下の矢印ボタンをクリックして、入力画面へ戻ってください。

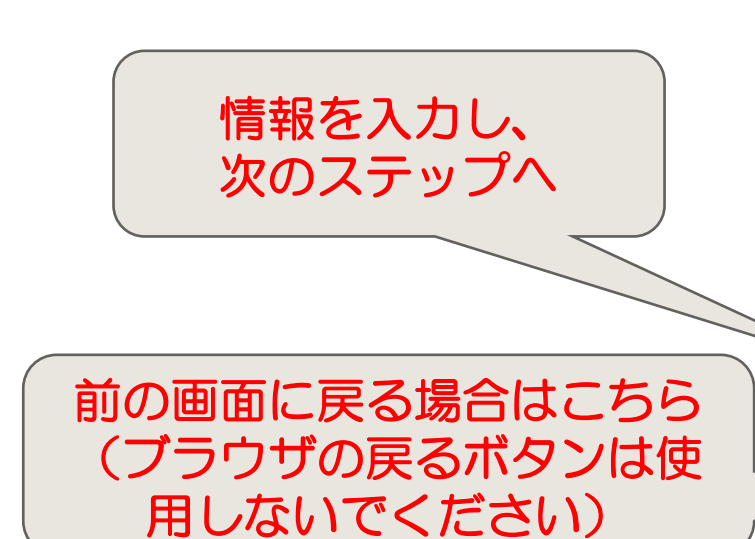

|                                                                                                    | 評価環境                                | Powered by Galileo, Inc |
|----------------------------------------------------------------------------------------------------|-------------------------------------|-------------------------|
| 设社団法人 犬・猫の呼吸器臨床研究会 2023年度(学会年度開始月:4月)                                                                                      |                                     |                         |
| ★、二/、关hn改经 油纹生信报 】 1 环球河面面                                                                                                 |                                     |                         |
|                                                                                                    | 00000710                            |                         |
|                                                                                                    | 20230710                            |                         |
| 理絡先情報の登録はまた元子していません。<br>啓急内容をご確認の上、両面下虹の「浦紋生転起啓急空了」まなったカロ                                                                  | いわしてください                            |                         |
|                                                                                                    |                                     |                         |
| 【基本情報】                                                                                                    |                                     |                         |
| 苗字名前                                                                                                    |                                     |                         |
| (漢字) テスト 邦子                                                                                                    |                                     |                         |
| (カナ) テスト クニコ (全角刀タカナ)<br>(英語) TEST KUNIKO                                                                                  |                                     |                         |
|                                                                                                    |                                     |                         |
| <b>生年月日</b> 19800101                                                                                                    |                                     |                         |
|                                                                                                    |                                     |                         |
| 【自宅住所情報】                                                                                                    |                                     |                         |
| 株帯電話番号1 自宅メールアドレス                                                                                                    |                                     |                         |
| 09099998888 test@galileo.co.jp                                                                                             |                                     |                         |
| (電話番号等は半角数字、ハイフン区切りで入力/記入例:「03-5981-9824」)                                                                                 |                                     |                         |
| 【小風光 (目報)<br>所属先名 所属先事業所名(学部・研究科・センター等) 所属先部署名(学科・す                                                                        | 「取等)」「所属先沿職名(在学者は「大学院学生」、「研究生」等と記入) | 1                       |
|                                                                                                    | 請師                                  |                         |
|                                                                                                    |                                     |                         |
|                                                                                                    |                                     |                         |
| 所属先メールアドレス                                                                                                    |                                     |                         |
| <b>所属先メールアドレス</b><br>test@juui.ac.jp<br>(電話番号等は半角数字、ハイフン区切りで入力/記入例:「03-5981-9824」)                                         |                                     |                         |
| <u>所属先メールアドレス</u><br>test@juui.ac.jp<br>(電話番号等は半角数字、ハイフン区切りで入力/記入例:「03-5981-9824」)                                         |                                     |                         |
| <u>所属先メールアドレス</u><br>test@juui.ac.jp<br>(電話番号等は半角数字、ハイフン区切りで入力/記入例:「03-5981-9824」)<br>【その他】                                |                                     |                         |
| <u>所属先メールアドレス</u><br>test@juui.ac.jp<br>(電話番号等は半角数字、ハイフン区切りで入力/記入例:「03-5981-9824」)<br>【その他】<br>·連絡先情報登録完了                  |                                     |                         |
| 所属先メールアドレス<br>test@juui.ac.jp<br>(電話番号等は半角数字、ハイフン区切りで入力/記入例:「03-5981-9824」)<br>【その他】 ・連絡先情報登録完了                            |                                     |                         |
| 所属先メールアドレス         test@juui.ac.jp         (電話番号等は半角数字、ハイフン区切りで入力/記入例:「03-5981-9824」)         【その他】         連絡先情報登録完了      |                                     | 登録を中止して木ームページに戻る        |
| 所属先メールアドレス         test@juui.ac.jp<br>(電話番号等は半角数字、ハイフン区切りで入力/記入例:「03-5981-9824」)         【その他】         連絡先情報登録完了         ) |                                     | 登録を中止してホームページに戻る        |

### 情報を入力し、 連絡先情報登録完了画面 次のステップへ 以下の登録完了画面が表示されますので、登録IDとパスワードをご確認・記録してください。(同時に連絡先情報登録完了メールもご 登録のメールアドレスに届いております/この時点ではまだ参加登録は完了しておりません) 引き続いて、「オンライン参加登録メニューへ進む」ボタンをクリックして参加登録をお勧めください。 参加登録方法はこちら(スライド4以降をご参照ください) 評価環境 Powered by Galileo, Inc. -般社団法人 犬・猫の呼吸器臨床研究会(2023年度(学会年度開始月:4月) ■オンライン参加 連絡先情報 登録完了画面 登録ID 700081 氏名 テスト邦子 会員種別 イベント参加申込者 参加登録日 20230710 オンライン参加登録のための連絡先情報の入力が完了しました。 登録IDおよびパスワードは今後オンライン参加登録システムにログインする際に必要となりますので、お手元に大切に保管してください。 ※この画面を印刷して保管されることをお勧めいたします。 登録ID= 700081 パスワード= は今後オンライン参加登録システムにログインするために必要ですので、お手元に大切に保管しておいてく ださい。 登録されたメールアドレスに連絡先登録完了メールを送付いたしました。メールがア メールアドレスを確認してください。 まだ参加登録は完了していませんので、 ※現時点ではオンライン参加登録はまだ完了していません。 クリックして、参加登録手続きへお進みください 引き続きオンライン参加登録を継続する場合は、下記の【オンラ オンライン参加登録メニューへ進む 連絡先情報の更新 O 登録を中止してホームページに戻る

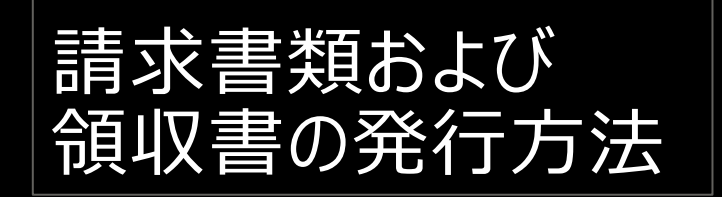

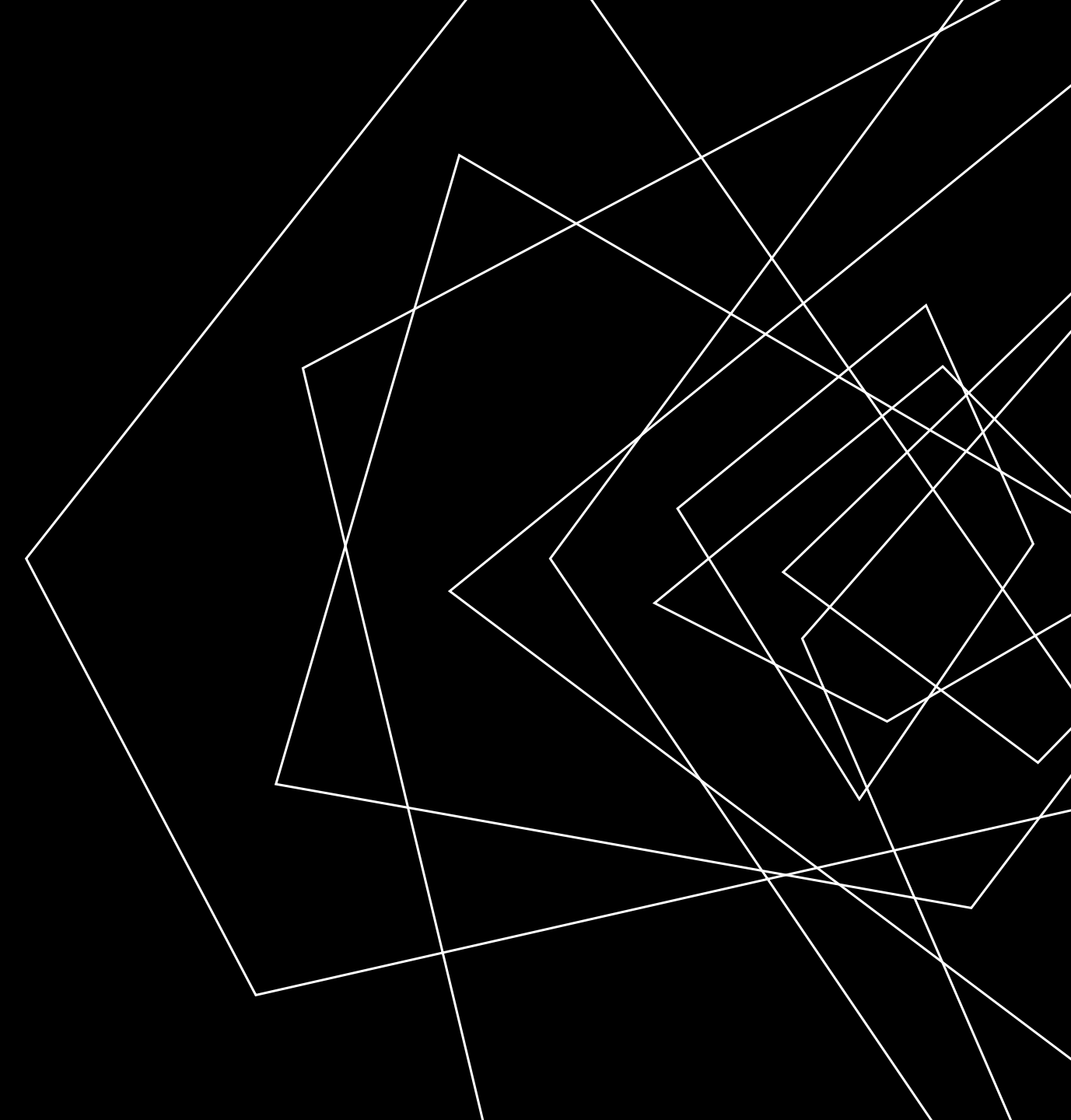

# 参加登録ログイン画面

URL : <u>https://service.gakkai.ne.jp/solti-asp-</u> member/auth/apply/VERMS

参加登録と同様に、システムヘログインしてください。

Step-1では、「はい、IDとパスワードは発行済みです」をご選択ください。

会員の皆様は会員IDとパスワードでログインいただきます。

非会員の方は、以前に登録した際の登録IDとパスワードでログイン 可能です。

# PARA PARA

オンライン参加登録システム <一般社団法人 犬・猫の呼吸器臨床研究会>

本システムは一般社団法人 犬・猫の呼吸器臨床研究会が主催する年次大会等イベントへのオンライン参加登録システムです。

受付予定のイベントは以下のとおりです。

 2023年8月15日(火)開催:一般社団法人犬・猫の呼吸器臨床研究会年次大会(第4回) (受付期間:2022年7月10日(月)~8月15日(火))正午まで)
 (学会ホームページへ)

※会員の方は「はい」を選択して、ご自分の会員IDとバスワードを使ってログインしてください。 会員IDとは会員番号のことです。 パスワードをお忘れの方は画面上部の【ログインできない方はこちら】のボタンをクリックしてください。

※非会員の方は「いいえ」を選択して、画面の指示に従って入力してください。

### ※携帯メールアドレスしかお持ちでない方も本システムをご利用できます。

ただし本システムから送信する登録完了通知メール(ドメイン:ml.gakkai.ne.jp)を受信できるよう携帯の受信設定をお願いいたします。

### 注意) 個人情報の取扱について

株式会社ガリレオは、個人情報を大切に保護することは当然の社会的責務であることを充分認識し、すべての 役員および従業員が個人情報保護に関する法令およびJISQ15001に準拠して定める個人情報保護に関する当社の コンプライアンス・プログラムを遵守し、個人情報を適切かつ安全に取り扱うとともに、個人情報保護の徹底につとめます。

本システムで収集される会員情報は、当該学会業務の潤滑な運営のために使用し、それ以外の目的には使用しません。

個人情報保護方針の参照

上記個人情報の取扱いに合意される方のみ、ログインを行って下さい。

### 注意)ご利用環境について

0

本システムは、Windows XP以前の環境及び従来型携帯電話(フィーチャーフォン)からはご利用いただけません。

ログイン後 イベント選択画面 (文書発行)

参加登録が完了している場合、下段の「文書発行」メニューに参加登録を行っているイベントが表示されます。 開催日が過ぎている場合は、検索条件を設定して再検索をお願いします。

「領収書・請求書類」ボタンをクリックして、文書発行画面へお進みください。

|              |                                                                                                    |              |              | 評価環境                |                                            | Powered by Galileo, Inc. |
|--------------|----------------------------------------------------------------------------------------------------|--------------|--------------|---------------------|--------------------------------------------|--------------------------|
|              | 一般社団法人 犬・猫の呼吸器臨床研究会 2023年度                                                                                                    | (字会年度開始月:4月) |              |                     |                                            |                          |
|              | ■ オンライン参加登録(メニュー画面)                                                                                                    |              |              |                     |                                            |                          |
|              | 登録 (会員) 番号 700080 氏名                                                                                                    | テスト 純一郎      | 会貝種別         | イベント参加申込者           |                                            |                          |
|              | 1) 最初に、参加登録対象の大会・研修会                                                                                                    | 等のイベントを選択して  | こください。       |                     |                                            |                          |
|              | イベント/大会名                                                                                                    | 開催回数         | 学会年度         | 開催日程                | 摘要                                         |                          |
|              | 犬・猫の呼吸器臨床研究会                                                                                                    | 第4回年次大会      | 2023         | 20230815 - 20230815 | オンライン開催、開催後オンデマンド配信<br>3ヶ月(〜2023年11月30日まで) |                          |
|              | ■ オンライン参加登録イベント 文書発行 (参加証・領収書および請求書類等)                                                                                                    |              |              |                     |                                            |                          |
| 甲込済み<br>のイベン | 開催日程により検索し、各イベントの「発行可能文書」欄から、発行したい文書をボタンにより選択してください。<br>※参加登録されていないイベントは表示されません。また、オンライン文書発行が許可されていないイベントの場合は、「発行可能文書」欄に文書名<br>ボタンが表示されていません。 |              |              |                     |                                            |                          |
| トが表示         | 長示<br>検索条件 2023 ▼ 年 7 ▼ 月 10 ▼ 日以降実施 □参加費納付済みイベントのみを検索する 左の条件で再度検索する                                                                          |              |              |                     |                                            |                          |
| C110         |                                                                                                    | 開催回数         | 学会年度<br>2022 | 開催日程                | 登録種別 納付状況 請求・納付                            | 金額 発行可能文書                |
|              | 犬・猫の呼吸器臨床研究会                                                                                                    | 第4回年次大会      | 2023         | 20230813 - 20230813 | <del>パム見</del> 納付済 7,000                   |                          |
|              | ログアウト                                                                                                    |              |              | ホームページに戻る           |                                            |                          |

/

文書発行画面

発行したい文書名にチェックを入れ、発行 日を設定してください。

宛先名に機関名などを追加したい場合は、 「追加宛名」欄にご入力ください。

「プレビュー」ボタンをクリックし、まずは発行 文書のプレビューをご確認ください。

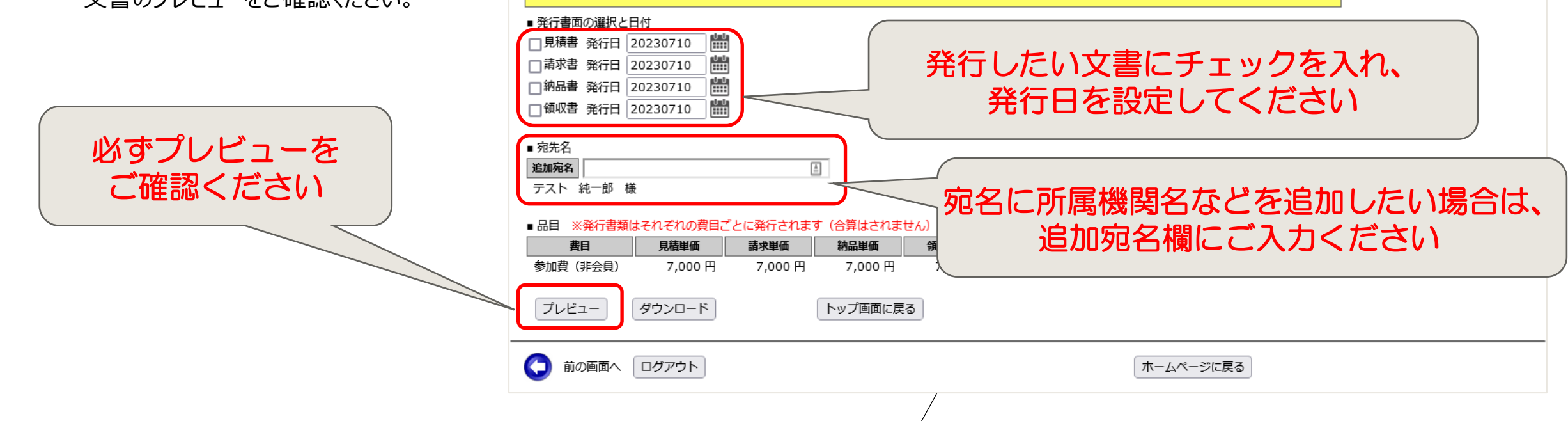

一般社団法人 犬・猫の呼吸器臨床研究会 2023年度(学会年度開始月:4月)

氏名

発行したい書面を選択し、「プレビュー」もしくは「ダウンロード」を押してください

テスト 純一郎

第4回年次大会

開催回数

会員種別

学会年度

2023

■オンライン参加登録 文書発行設定

イベント/大会名

オンライン参加登録期間 2023/07/01 00:00 - 2023/07/10 23:59

登録 (会員) 番号 700080

犬・猫の呼吸器臨床研究会

評価環境

開催日程

20230815 - 20230815

摘要

オンライン開催、開催後オンデマンド配信

3ヶ月(~2023年11月30日まで)

イベント参加申込者

Powered by Galileo, Inc.

# 文書発行画面(プレビュー表示)

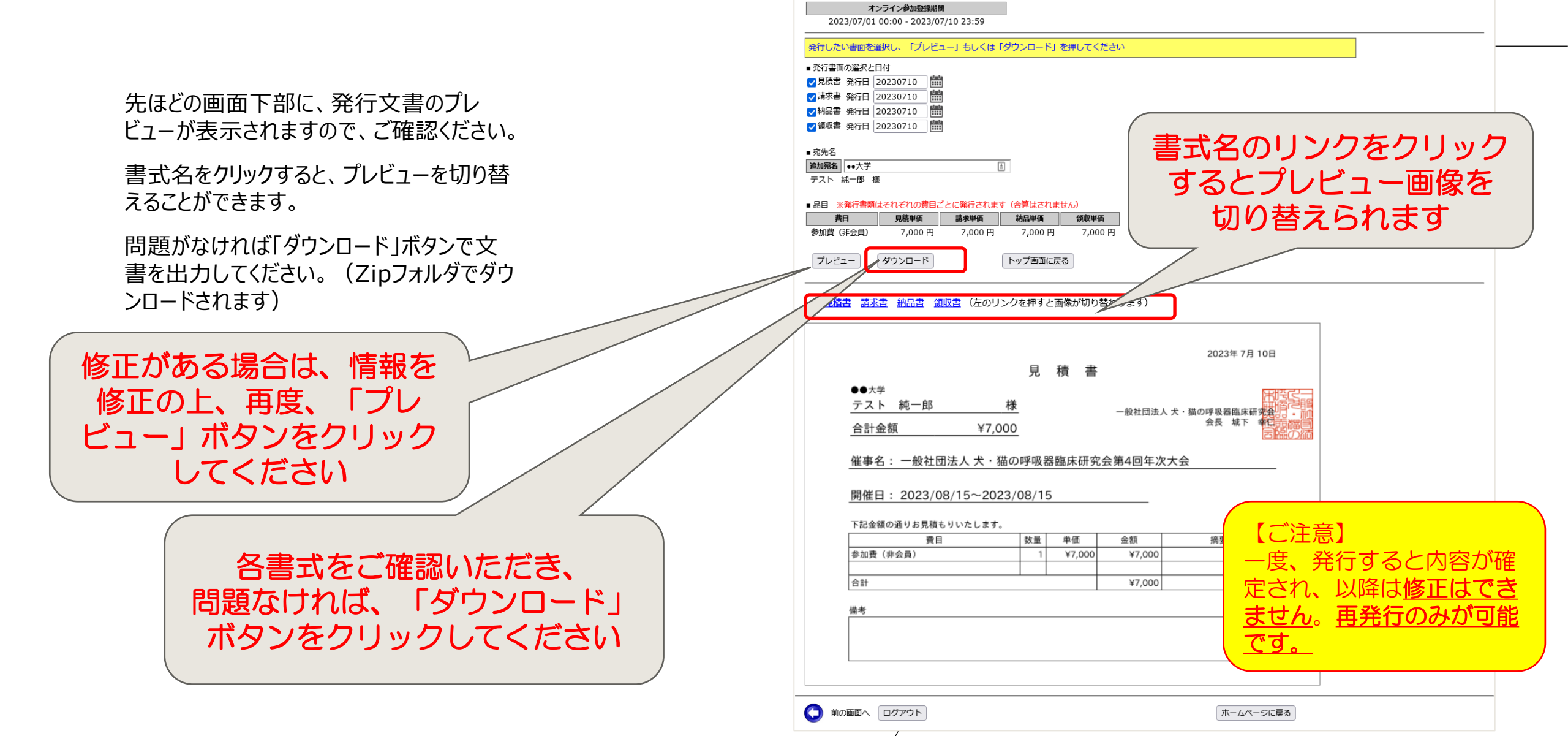

Powered by Galileo, Inc.

評価環境

イベント参加申込者

開催日程

20230815 - 20230815

オンライン開催、開催後オンデマンド配信

3ヶ月 (~2023年11月30日まで)

般社団法人 犬・猫の呼吸器臨床研究会 2023年度(学会年度開始月:4月)

氏名

テスト 純一郎

開催回数

第4回年次大会

会員種別

学会年度

2023

オンライン参加登録 文書発行設定 画面最下部にプレビューを表示しました 登録 (会員) 番号 700080

犬・猫の呼吸器臨床研究会

イベント/大会名